## **Installation Next Cloud mac**

## Tutoriel

L'application Next Cloud vous permet de synchroniser les dossiers et fichiers de votre Synbox avec votre ordinateur.

Le pas à pas suivant indique la procédure d'installation de Next Cloud depuis le site <u>https://nextcloud.com/install/#install-clients</u>

| $\rightarrow$ C $$ https://nextcloud.com/install/#insta                                                                                                    | all-clients                                                                                                    |                                               |                                                                                                    |                                                                                                    |                         |   | ☆   | A |
|----------------------------------------------------------------------------------------------------|----------------------------------------------------------------------------------------------------|-----------------------------------------------|----------------------------------------------------------------------------------------------------|----------------------------------------------------------------------------------------------------|-------------------------|---|-----|---|
| 000<br>Textcloud                                                                                                    | Products Support                                                                                                    | Community                                     | About                                                                                                    | Get Nextcloud                                                                                                    | Demo GDPR               |   | pro |   |
| Install Desktop Clients                                                                                                    | Install Mobile Apps                                                                                                    |                                               |                                                                                                    |                                                                                                    |                         | × |     |   |
| Latest stable version: 2.3.3<br>Use the desktop clients to keep<br>Nextcloud server and your des<br>your local machine and always<br>wherever you are.<br>Windows<br>7.8.x and 10<br>10.10+, 64 bit | 2 your files synchronized bi<br>iktop. Select one or more d<br>: have access to your latest<br>Linux<br>Appimage        | etween your<br>lirectories on<br>files        | An and a second second se | Constant of the second second se | D Fri 20 Jun 10:43 Q. : |   |     |   |
| Looking for the <u>Sources</u> ?<br>You can already find Nextclouc<br>openSUSE Tumbleweed, Archli<br>Ubuntu/Debian packages in th                                                                   | d Desktop client packages in<br>inux (AUR) and Fedora. You<br>is PPA. Packages for Alpine<br>more packages in this post | ncluded in<br>i can find<br>Linux <u>over</u> |                                                                                                    |                                                                                                    |                         |   |     |   |

Après avoir téléchargé le fichier, lancer la procédure d'installation.

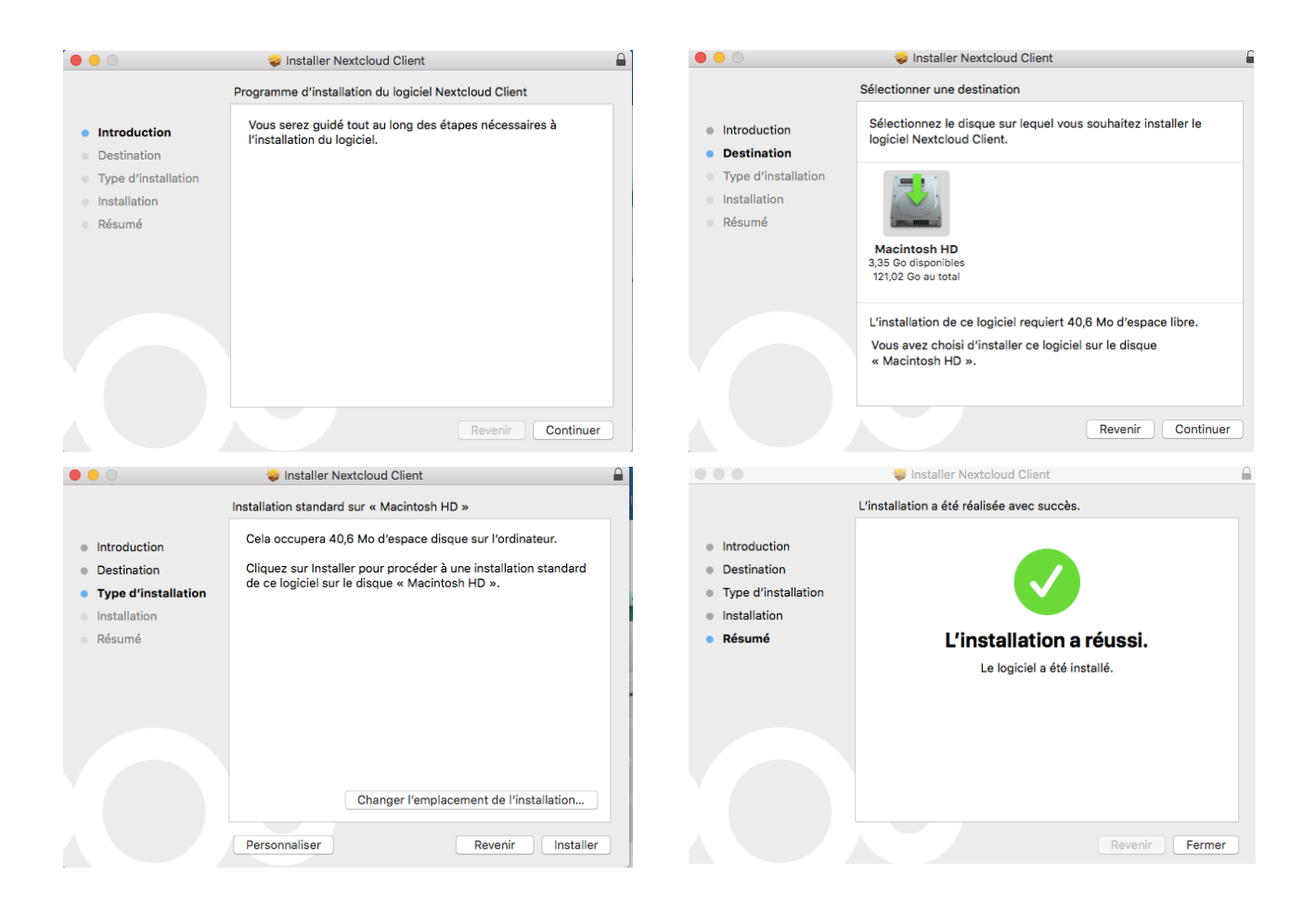

Une configuration sera demandée au premier lancement :

|                                     | 🗠 Assistant de Connexion Nextcloud                |           |
|-------------------------------------|---------------------------------------------------|-----------|
| Connexion à Ne<br>Configurez le ser | <b>xtcloud</b><br>/eur Nextcloud                  | 000       |
| Adresse du serveur                  |                                                   |           |
|                                     |                                                   |           |
|                                     |                                                   |           |
|                                     |                                                   |           |
|                                     |                                                   | Suivant > |
| L'adresse du serveur es             | t la suivante : <u>https://synbox.ac-paris.fr</u> |           |
|                                     | 🙅 Assistant de Connexion Nextcloud                |           |
| Connexion à Ne<br>Configurez le ser | <b>xtcloud</b><br>veur Nextcloud                  | 000       |
| Adresse du serveur                  | https://synbox.ac-paris.fr                        |           |
|                                     |                                                   |           |
|                                     |                                                   |           |
|                                     |                                                   |           |
|                                     |                                                   |           |
|                                     |                                                   | Suivant > |

Le nom d'utilisateur et le mot de passe correspondent aux identifiants académiques utilisés pour ouvrir votre Synbox, votre webmail professionel, votre accès l-prof, etc...

|                                                                   | Assistant de Connexion Nextcloud                                                             |                       |
|-------------------------------------------------------------------|----------------------------------------------------------------------------------------------|-----------------------|
| <b>Connexion à Nextcloud</b><br>Saisissez les identifiants de cor | nnexion de l'utilisateur                                                                     | 000                   |
| <u>Cliquez ici</u> pour demander un m<br>N                        | not de passe d'application depuis l'inter<br>Nom d'utilisateur<br>Mot de passe               | face web.             |
|                                                                   |                                                                                              | < Précédent Suivant > |
|                                                                   | Assistant de Connexion Nextcloud                                                             |                       |
| Connexion à Nextcloud<br>Saisissez les identifiants de cor        | nnexion de l'utilisateur                                                                     | 000                   |
| <u>Cliquez ici</u> pour demander un m<br>N                        | ot de passe d'application depuis l'inter<br>lom d'utilisateur mdupont<br>Mot de passe •••••• | face web.             |
|                                                                   |                                                                                              | < Précédent Suivant > |

Le choix du dossier de synchronisation sur votre ordinateur s'effectue pendant la dernière étape.

|                           | 🗠 Assistant de Connexion Nextcloud                                                                                                    |
|---------------------------|----------------------------------------------------------------------------------------------------|
| Connex<br><sub>Conf</sub> | tion à Nextcloud<br>igurez les options de dossier local                                                                                                    |
| Serveur                   | <ul> <li>Synchroniser tout le contenu depuis le serveur (2,2 Go)</li> <li>Demander confirmation avant de synchroniser les dossiers de taille supérieur 500 C Mo</li> <li>Demander confirmation avant de synchroniser des stockages externes</li> <li>Sélectionner le contenu à synchroniser</li> </ul> |
| Dossier local             | /Users/aurelienbrendel/Nextcloud<br>Garder les données locales<br>Réinitialiser la synchronisation (Supprime le dossier local !)<br>Attention : Le dossier local n'est pas vide. Que voulez-vous faire ?                                                                                               |
|                           | Passer outre la configuration des dossiers < Précédent Connexion                                                                                                    |

En cliquant sur connexion, le dossier choisi se synchronise avec la Synbox et télécharge tous les dossiers et fichiers.

Pour envoyer des documents depuis votre ordinateur sur votre Synbox, il suffira de les glisser vers ce dossier (avec une connexion internet) pour qu'ils soient également disponibles sur la Synbox.